### 第一步 - 於雲閃付 App 新增你的銀聯卡\*

- 1. 登入雲閃付 App 後,選擇「卡管 2. 選擇「拍照添卡」
  - 理」後按「添加銀行卡」

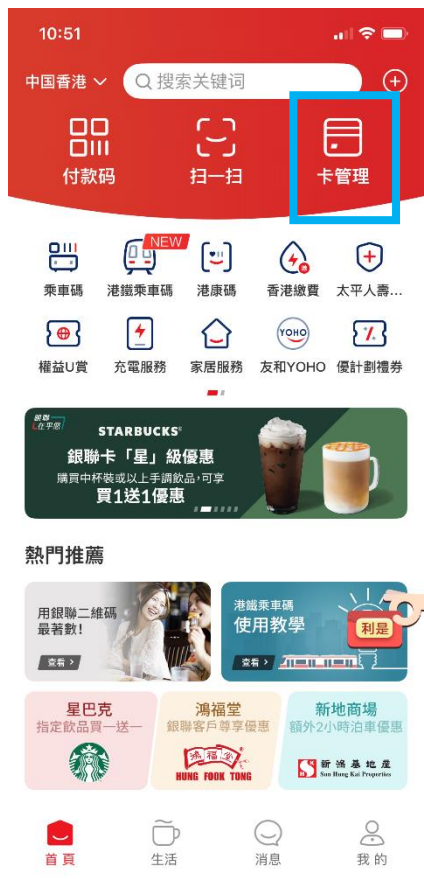

| 10:              | 53                                   | 'III 🕹 🔲 |
|------------------|--------------------------------------|----------|
| <                | 添加银行卡                                |          |
| <b>無需</b><br>已和4 | <b>手動輸入卡號,一鍵綁卡</b><br>以下銀行合作,可查詢本人卡號 | 更多銀行 >   |
| E                | 工商银行                                 | >        |
| ٢                | 农业银行                                 | >        |
| Ø                | 中国银行                                 | >        |
| C                | 建设银行                                 | >        |
| 6                | 交通银行                                 | >        |
| Ŧ                | 邮储银行                                 | >        |
| 0                | 中信银行                                 | >        |
|                  | 查看更多 🗸                               |          |
|                  |                                      |          |
| 输入               | 卡号绑卡 支持近2000家银行                      |          |
|                  | 擊輸入本人銀行卡號                            | 拍照添卡     |
| 请添加              | u您本人的银行卡,享受更便捷的银联服务                  |          |
|                  |                                      |          |
|                  | 添加 Apple Pay 中的銀行卡                   | ÷        |

3. 核對卡資料後,按「確認卡號」

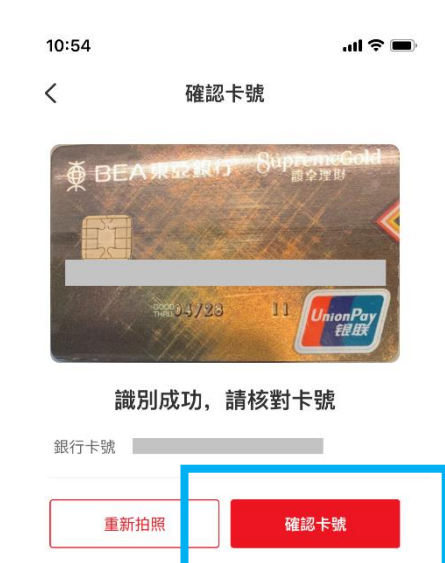

\* 須先註冊為雲閃付 App 用戶,請按此了解詳情。

## 4. 確認卡樣後按「下一步」 5. 按「下一步」, 然後輸入驗證碼及 6. 添加銀行卡成功。稍後將收到由銀 設定付款密碼

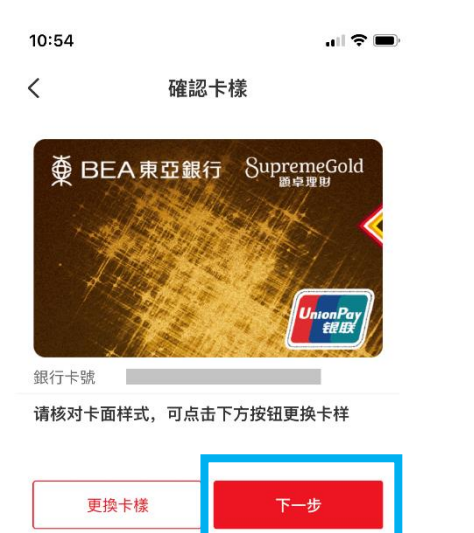

| <ul> <li>✔ 开通在线支付</li> <li>□ 歩の銀行用户只能绑定银行預留手机号和登录手机号一致的境外<br/>よ、系统自动带出手机号、不可修改</li> <li>● 東亞銀行儲蓄卡</li> <li>□ 有效日期 0428</li> <li>■ 手機號碼 852-60****17 ①</li> </ul> | 10:54          |                                 | all 🗢 🖿  |
|----------------------------------------------------------------------------------------------------|----------------|---------------------------------|----------|
| 境外银行用户只能绑定银行预留手机号和登录手机号一致的境外<br>★、系统自动带出手机号、不可修改                                                                                                    | <              | 开通在线支付                          |          |
| <ul> <li> <b>東亞銀行儲蓄卡</b> </li> <li>             有效日期 0428         </li> <li>             手機號碼 852-60****17</li></ul>                                             | 境外银行用<br>卡,系统自 | 户只能绑定银行预留手机号和登录:<br>动带出手机号,不可修改 | 手机号一致的境外 |
| 有效日期 0428<br>手機號碼 852-60****17 ①                                                                                                    | 棄 東亞           | 銀行儲蓄卡                           |          |
| 手機號碼 852-60****17 ①                                                                                                    | 有效日期           | 0428                            |          |
| <b>T-#</b>                                                                                                    | 手機號碼           | 852-60***17                     | (j)      |
| 下—#                                                                                                    |                |                                 |          |
| 下一步                                                                                                    |                |                                 |          |
|                                                                                                    |                | 下一步                             |          |
|                                                                                                    |                |                                 |          |
|                                                                                                    |                |                                 |          |
|                                                                                                    |                |                                 |          |
|                                                                                                    |                |                                 |          |
|                                                                                                    |                |                                 |          |
|                                                                                                    |                |                                 |          |
|                                                                                                    |                |                                 |          |
|                                                                                                    |                |                                 |          |

聯發出短訊通知以確認成功添加銀 行卡

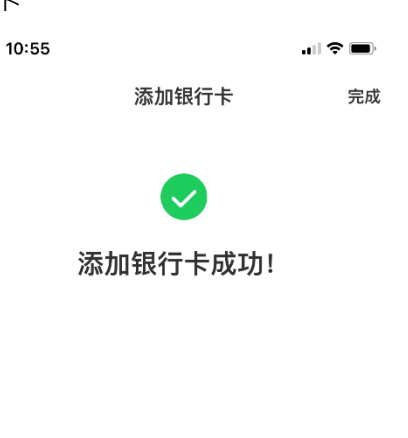

### 第二步 - 於雲閃付 App 進行二維碼支付

- 方法一: 商戶掃描付款碼
- 登入雲閃付 App 後, 選擇「付款碼」

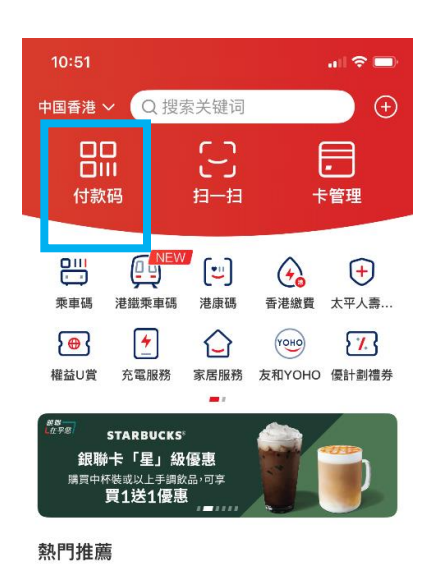

# 用銀聯二峰碼 是苦致! 第進樂年碼 使用教學 第二 夏雪子 第二 第二 建立 第二 第二 建立 第二 第二 建立 第二 第二 建立 第二 第二 建立 第二 第二 建立 第二 第二 建立 第二 第二 建立 第二 第二 建立 第二 第二 建立 二 第二 重 二 第二 重 二 第二 資 4 第二 第三 第二 第二

 商戶掃描螢幕上的付款碼 (如你新增的是綜合戶口銀行卡·請確保 戶口內的<u>往來賬戶</u>有足夠資金進行交易)

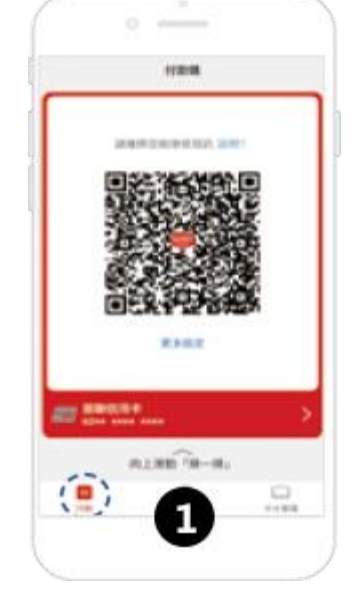

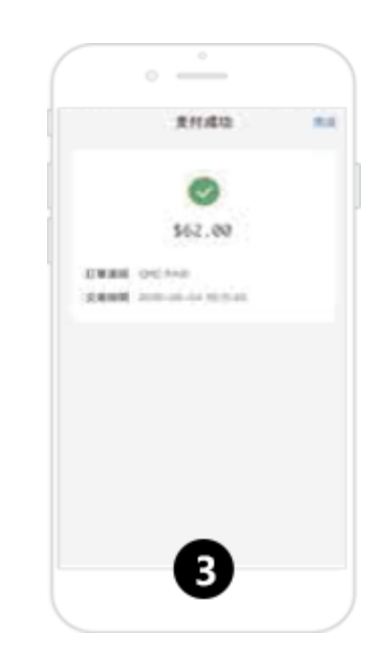

3. 支付成功

#### 方法二:用戶掃描商戶碼

 登入雲閃付 App 後, 選擇「掃一掃」

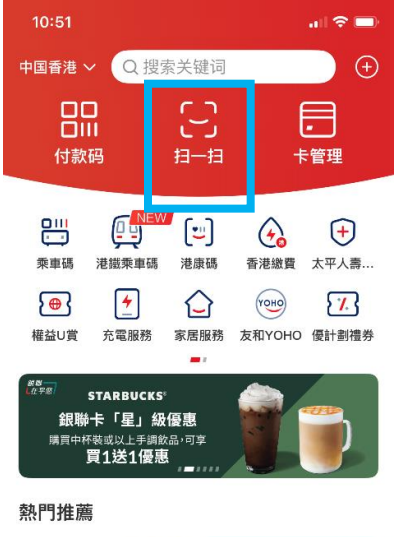

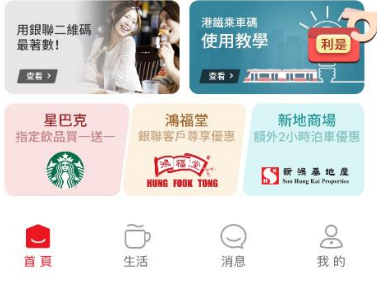

2. 掃描商戶碼,及輸入支付密碼以確 3. 支付成功

認付款

(如你新增的是綜合戶口銀行卡·請確保

戶口內的往來賬戶有足夠資金進行交易)

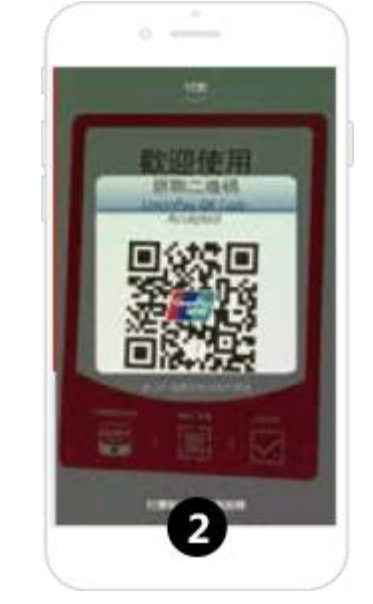

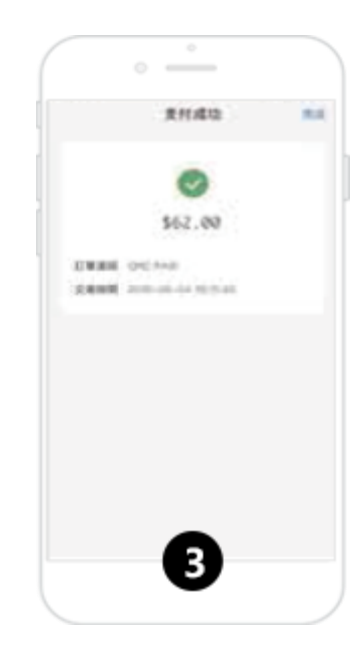